# cs Optra -3455 NSTRUCTIONS ECHNICAL

Lexmark

4059TECH 111

| Technical Instructions                                                                                                    |                                                         | Printers                                                                                                    |                                                                                                    | Tools                                                                                                    |                                                                                                    |  |
|----------------------------------------------------------------------------------------------------|---------------------------------------------------------|----------------------------------------------------------------------------------------------------|----------------------------------------------------------------------------------------------------|----------------------------------------------------------------------------------------------------|----------------------------------------------------------------------------------------------------|--|
| CORPORATE<br>LOS ANGELES, USA<br>US 1 800 394.9900<br>Int'l +1 818 837.8100<br>FAX 1 800 394.9910<br>Int'l +1 818 838.7047<br>ATLANTA, USA<br>US 1 877 676.4223<br>Int'l +1 770 516.9488<br>FAX 1 877 337.7976<br>Int'l +1 770 516.7794                                                                          | Lexmark Op<br>S1255, S126<br>S1650, S185<br>S2450, S245 | tra S1250,<br>50, S1625,<br>55, S2420,<br>55                                                                                                    | Needlenose P<br>Phillips #1 Scr<br>Small Flat Blac<br><b>Supplies Req</b><br>Soft Lint-Free<br>Anhydrous Isop<br>Cotton Swabs<br>Vacuum | liers<br>rewdriver<br>de Screwdriver<br><b>uired:</b><br>Cloth<br>propyl Alcohol                                                                                             |                                                                                                    |  |
| DALLAS, USA<br>US 1 877 499.4989<br>Int'l +1 972 840.4989<br>FAX 1 877 774.1750<br>Int'l +1 972 840.1750<br>MIAMI, USA<br>US 1 800 595.429<br>Int'l +1 305 594.3396<br>FAX 1 800 522.8640<br>Int'l +1 305 594.3309<br>NEW VORK USA                                                                               | Photo 1                                                 |                                                                                                    |                                                                                                    | Step 1<br>Place the cartridg<br>drum facing up<br>you. Using a sma<br>developer roller<br>(See Photo 1)                                                                      | ge top down on the table with the<br>and the small drum gear toward<br>all bladed screwdriver, pry off the<br>drive gear and set it aside.                                                                                                    |  |
| US 1 800 431.7884<br>Int'l +1 631 345.0121<br>FAX 1 800 431.8812<br>Int'l +1 631345.0690<br>SANFORD,USA<br>US 1 800 786.9049<br>Int'l +1 919 775.4584<br>FAX 1 800 786.9049<br>Int'l +1 919 775.4584<br>TORONTO, CAN                                                                                             | Photo 2                                                 |                                                                                                    |                                                                                                    | Step 2<br>Rotate the cartri<br>hopper is facility<br>or needlenose p<br>hopper tension<br>side.<br>(See Photo 2)                                                             | idge to the right so the toner<br>ng you. Using a springhook<br>oliers, gently remove the toner<br>springs from the posts at each                                                                                                    |  |
| CAN 1 877 848.0818<br>Int'l +1 905 712.9501<br>FAX 1 877 772.6773<br>Int'l +1 905 712.9502<br><b>BUENOS AIRES, ARG</b><br>ARG 0810 444.2656<br>Int'l +011 4583.5900<br>FAX +011 4584.3100<br><b>MELBOURNE, AUS</b><br>AUS 1 800 003.100<br>Int'l +62 03 9561.8102<br>FAX 1 800 004.302<br>Int'l +62 03 9561-7751 | Photo 3                                                 |                                                                                                    |                                                                                                    | Step 3<br>Grasp the toner waste hopper sid<br>the side plate ou<br>per to the left,<br><i>(See Photo 3)</i><br>When the post is fi<br>the toner hopper<br>set aside for now. | hopper with the left hand and the<br>le plate with the right. Gently bend<br>tward, while sliding the toner hop-<br>to expose the right guide post.<br>ree of the hole in the side plate, rotate<br>up and out of the waste hopper and<br>(See Photo 4) |  |
| SYDNEY, AUS<br>AUS 1 800 003.100<br>Int'I +62 02 9648.2630<br>FAX 1800 004.302<br>Int'I +62 02 9548.2635<br>MONTEVIDEO, URY<br>URY 02 902.7206<br>Int'I +5982 900.8358<br>FAX +5982 908.3816<br>JOHANNESBURG, S.A.<br>S.A. +27 11 974.6155                                                                       | Photo 4                                                 | Conception of the second second secon |                                                                                                    | Step 4<br>The drum cover<br>handling. Using<br>needlenose pliers<br>left side of the dr<br><i>(See Photo 5)</i>                                                              | may be taped back to facilitate<br>a small flat bladed screwdriver or<br>s, remove the retaining clip on the<br>um shaft.                                                                                                    |  |
| FAX +27 11 974.3593                                                                                                    | Lexmark (                                               | Lexmark Optra SE/T Chip Installation Instructions                                                                                                    |                                                                                                    |                                                                                                    |                                                                                                    |  |

G

 $\Pi_{j}$ 

RAP

Website:

www.futuregraphicsllc.com

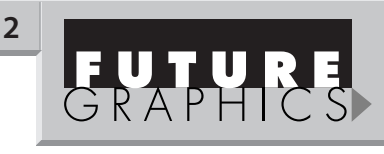

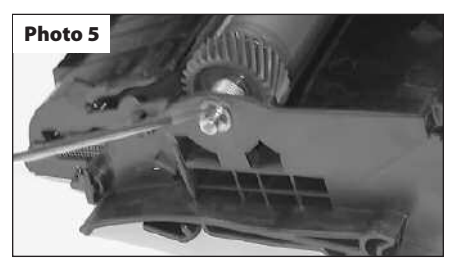

### Step 5

Holding the large gear end of the drum with your left hand, pull the drum shaft out with your right.

(See Photo 6)

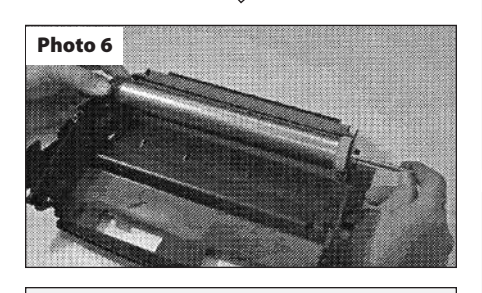

Remove the drum and set it aside, being sure not to lose the washer on the small gear end.

Step 6

Remove the two screws holding the wiper blade using a #1 phillips screwdriver. (See Photo 7)

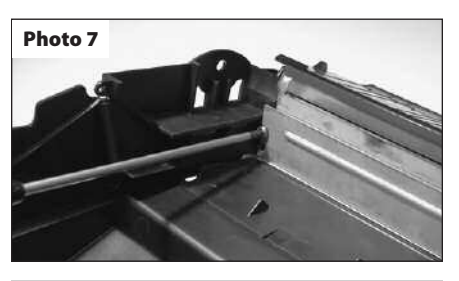

Step 7

Slice the clear sealing tape on the topside of the waste hopper covering the top of the wiper blade (instead some cartridges use a foam seal behind the wiper blade, if so, delete this step). The PCR access door opens inward and sets on the horizontal lip of the wiper blade.

> Need trust-worthy, detailed Technical Instructions for another engine? Visit: www.futuregraphicsllc.com

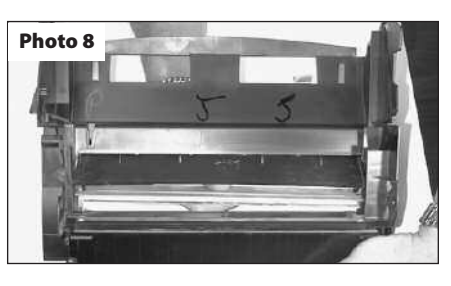

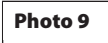

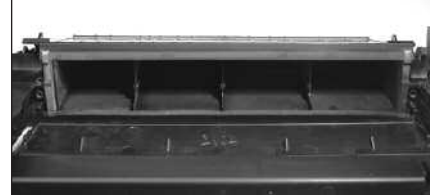

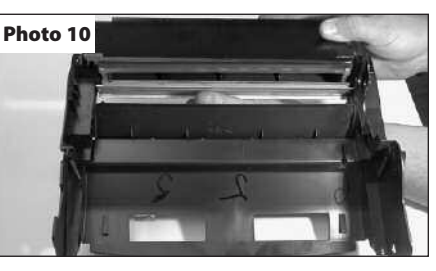

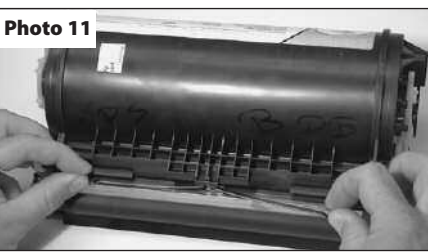

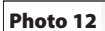

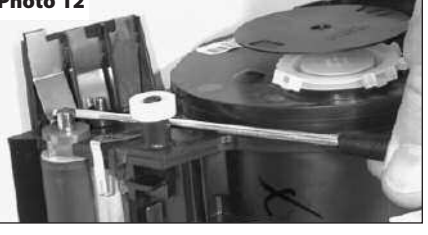

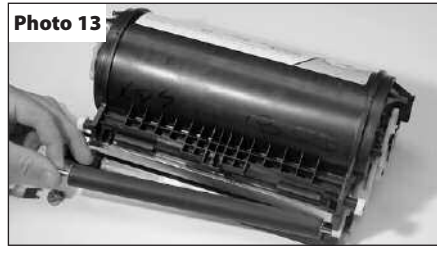

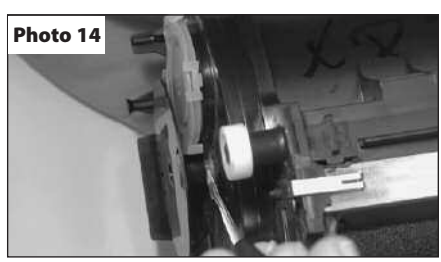

## Lexmark Optra T/S/SE3455 Technical Instructions

Open the PCR door remove the wiper blade and be careful not to break the two small plastic alignment pins positioning the wiper blade. (See Photo 8)

### Step 8

Empty out the toner from the waste hopper and inspect the recovery blade for nicks, tears or wrinkles and replace as necessary. (See Photo 9)

### Step 9

Hold the waste hopper cavity firmly in your right hand and the wiper blade in your left. Open the PCR door with your left thumb and install the wiper blade on the waste hopper and secure with the phillips screws.

(See Photo 10)

### Step 10

Apply a small amount of padding powder to the wiper blade, drum and recovery blade. Install the drum, washer, drum axle and retaining clip and set the waste hopper aside for now. Note: If the OEM drum comes with a one way spring, it may need to be transferred to the new drum.

### Step 11

Place the toner hopper on the table (label up) with the developer roller facing you. Using your fingertips of both hands, gently pull off the DR blade springs and set it aside. (See Photo 11)

### Step 12

Using a small flat bladed screwdriver pry against the base of the contact plate and remove the contact and left end piece from the developer roller.

(See Photo 12)

### Step 13

grasp the left end shaft of the developer roller and lift it out and to the left, trying not to damage the teflon washers or mylar blades.

(See Photo 13)

### Step 14

Remove the teflon washers from the developer roller and inspect them thoroughly for damage and wear. Replace the teflon washers as a set.

#### Step 15

Turn the toner hopper to the right so the fill plug is facing you. Using small flat bladed screwdriver pry the slotted encoder wheel off and set it aside (*See Photo 14*)

## Lexmark Optra T/S/SE3455 Technical Instructions

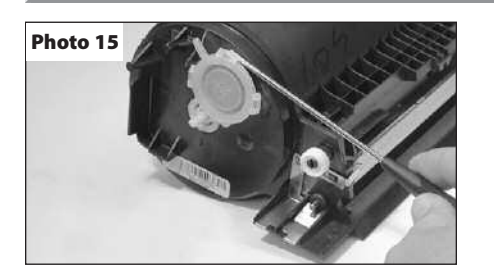

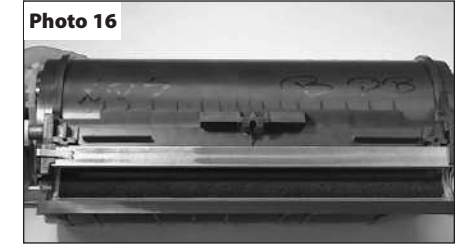

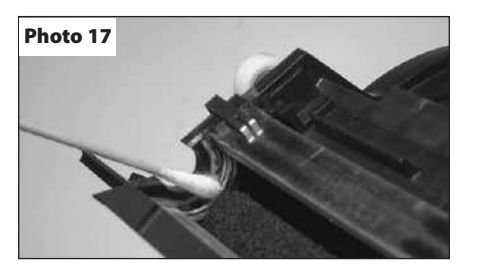

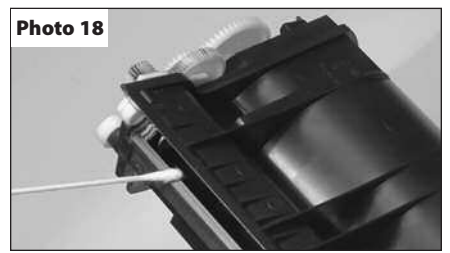

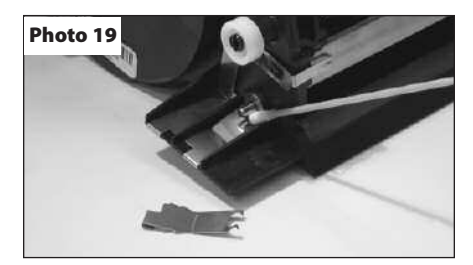

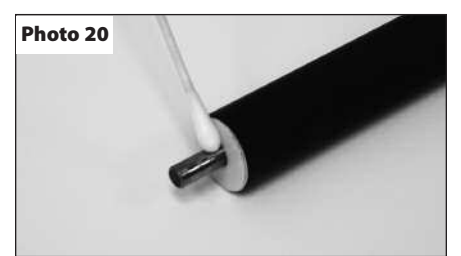

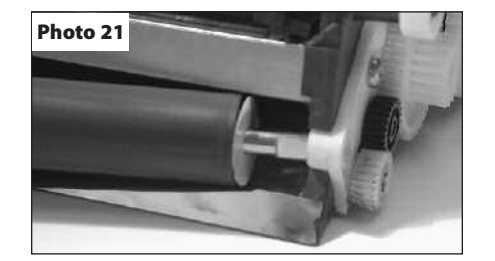

#### Step 16

Using the same screwdriver, pry out the toner fill plug carefully and try not to damage it. Clean the filter inside the fill plug with either vacuum or compressed air.

(See Photo 15)

#### Step 17

Empty out all toner from the toner hopper and clean the hopper with vacuum or compressed air. Be very careful not to damage the foam roller or mylar blades.

(See Photo 16)

#### Step 18

Using a cotton swab and isopropyl alcohol, clean the developer roller end seals at each end of the foam roller. (See Photo 17)

#### Step 19

Clean the underside of the DR bar with a cotton swab and isopropyl alcohol.

(See Photo 18)

### Step 20

Clean under the ground contacts for the foam roller shaft and the DR bar with a cotton swab and alcohol.

(See Photo 19)

#### Step 21

Clean the developer roller with a dry soft lint free cloth or compressed air only. Clean the developer roller shaft with a cotton swab and alcohol.

(See Photo 20)

#### Step 22

Install the teflon washers on each end of the developer roller and slide the flat (keyed) end of the roller into position on the right side of the toner hopper.

(See Photo 21)

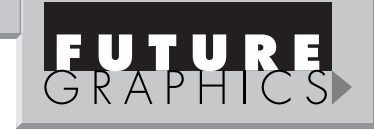

3

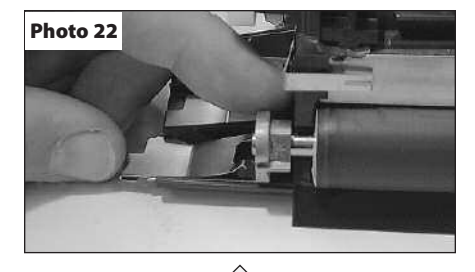

#### Step 23

Install the brass end piece and contact plate into position on the left end of the developer roller shaft. (*See Photo 22*)

On the Optra T and SE3455 rotate the brass end piece (oblong) downward until the lobe rests between the legs of the contact plate.

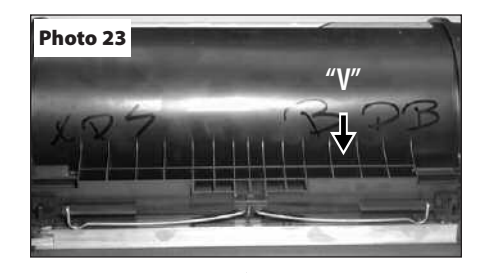

### Step 24

Reinstall the DR bar leaf spring with the point of the "V" stamped on the spring pointed toward you.

(See Photo 23)

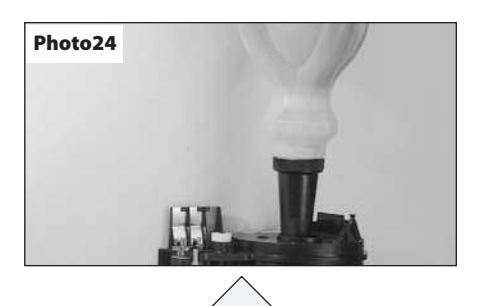

#### Step 25

Pour the correct amount of toner into the toner hopper and reinstall the fillplug. (See Photo 24)

Need help with a particular remanufacturing problem? Call the Technical Resource Center from 8am - 5pm PST: 800 394.9900

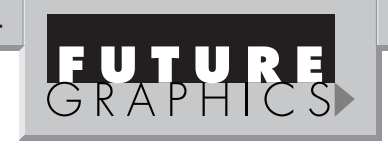

Notes

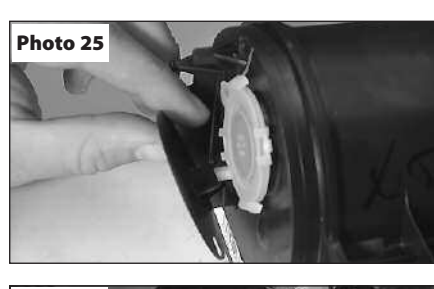

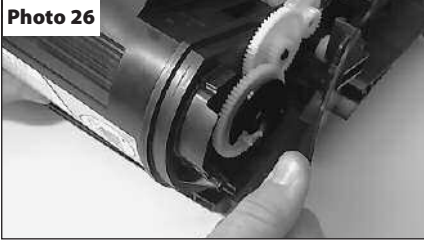

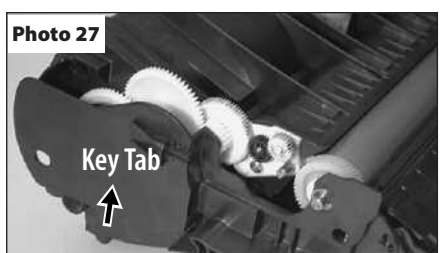

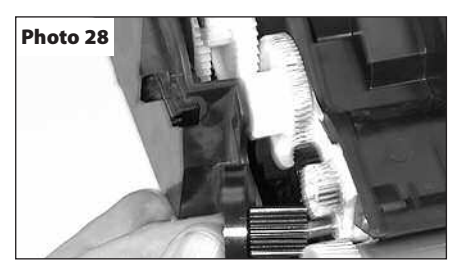

# Step 27

Step 26

Place the waste hopper top down on the table with the opening facing you and the hopper tension springs out of the way. Turn the toner hopper label down and insert the left roller guide into the slot. Lower the right side downwards, while pulling outward on the waste hopper side plate. (See Photo 26)

Reinstall the plastic encoder wheel. (See Photo 25)

### Step 28

Reinsert the guide posts into the proper holes in the waste hopper side plates and reattach the hopper tension springs. Inspect the correct toner position and ease of movement.

(See Photo 27)

### Step 29

Reinstall the developer roller drive gear.

(See Photo 28) The cartridge is now ready to test.

```
Future Graphics (FG) is a distributor of compatible replacement parts and products for imagining equipment. None of FG's products are genuine OEM replacement parts and no affiliation or sponsorship is to be implied between FG and any OEM.
```